## Acceder a los Informes de Progreso

Paso: 1 : Vaya a <u>www.hobbsschools.net</u> Haga click en Parents Haga click en Check Grades

|                            | Idioma  Seleccione una escuela                                                                                   |                                                         |                                                        |                            | Buscar                            | Q |
|----------------------------|----------------------------------------------------------------------------------------------------|---------------------------------------------------------|--------------------------------------------------------|----------------------------|-----------------------------------|---|
| C. C.                      | ESCUEL                                                                                                    | AS MUNICIPALE                                           | S DE HOBBS                                             |                            |                                   |   |
| 1                          | HOGAR SOBRE HMS NOTICIAS                                                                                         | PADRES ESTUDIANTES PRO                                  | FESORES ATLETISMO DEPART.                              | AMENTOS EI                 | MPLEADOS                          |   |
| $\rightarrow$              | Junta de Educación<br>Menús de desavuno / almuerzo                                                               | Inicio de sesión familiar<br>(Edgenuity)                | Resumen de jardín de infantes<br>Misión de mentoría    | Útiles escol               | lares K-5<br>de zona escolar      |   |
|                            | Verificar calificaciones                                                                                         | Acceso familiar Cómo<br>Preguntas frecuentes            | Mi en                                                  | Ciencia: es cosa de chicas |                                   |   |
|                            | Clase Dojo<br>Preparación para la<br>universidad                                                                 | Cómo y cuándo registrarse<br>Cómo asistir a una escuela | MyPower, Inc.<br>Melocotón                             | Manuales d<br>Página del s | lel estudiante<br>superintendente | r |
|                            | AUP del dispositivo<br>Lidiando con el trauma y la                                                               | fuera de la zona<br>Pautas de uso de Internet           | Informar inquietudes<br>Página de recursos para padres | Informació                 | n de vacunación                   |   |
|                            | Escolar de Hobbs<br>(Edificio de administración<br>HMS) 8 :                                                      | 00 PM<br>NOTICIA                                        | S EAGLE                                                |                            |                                   |   |
|                            | martes octubre 20, 2020<br>200 Reunión de la junta<br>escolar de Hobbs<br>(Edificio de administración<br>HMS) 8: | 00 p. M.<br>00 PM                                       |                                                        |                            |                                   |   |
| ildcare flyer updpdf \land | A Child Care joint NR.pdf                                                                                        |                                                         |                                                        |                            |                                   |   |
| 6                          |                                                                                                    |                                                         |                                                        |                            |                                   |   |

Paso 2: Ingrese la información de inicio de sesión de los padres

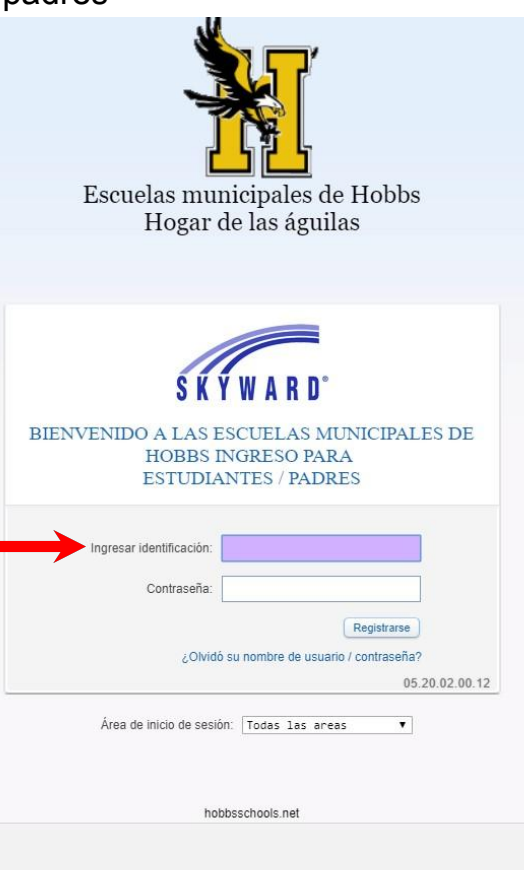

odf ^

Paso 3: En la esquina superior izquierda, haga clic en Family Access

Paso 4: Seleccionee al estudiante del menú desplegable Paso 5: En el menú del lado ezquierdo, haga clic en Portfolio

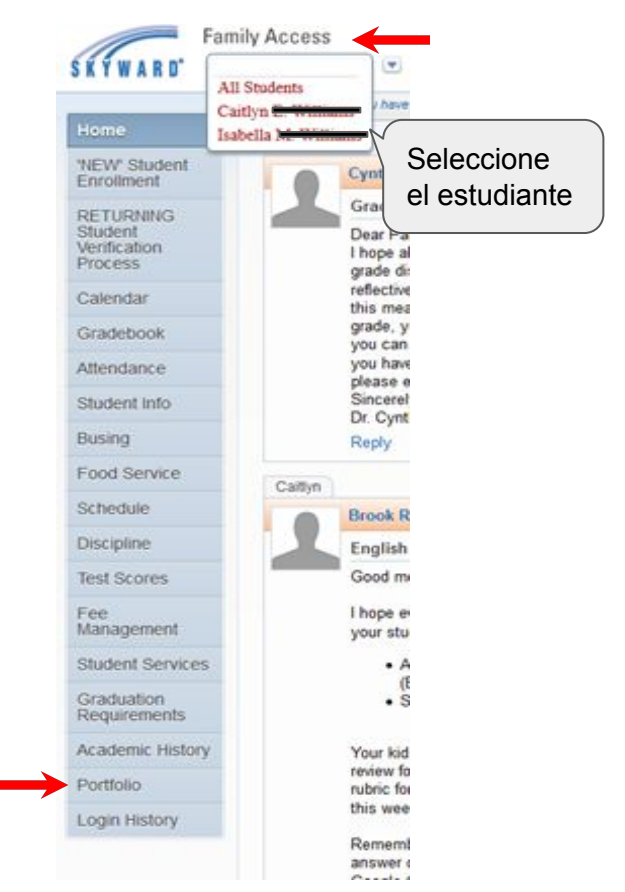

## Paso 6: Haga clic en el informe de progreso más reciente

| Home                                            |                                                |                     |                     |                          |                        |
|-------------------------------------------------|------------------------------------------------|---------------------|---------------------|--------------------------|------------------------|
| BIELE Chudsel                                   | Hobbs High School                              |                     |                     |                          |                        |
| Enrolment                                       | Report Directory is not available for Califyn. | Utilice la fecha de |                     |                          |                        |
| RETURNING<br>Student<br>Verification<br>Process | Caltin                                         | creación para       |                     |                          |                        |
|                                                 | Description                                    | eSigned             | Type                | Created                  | seleccionar el informe |
|                                                 | Proof of Address                               | NIA                 | Proof of Address    | Tue Jul 14, 2020 2:04pm  | de progreso más actua  |
| Calendar                                        | Proof of address #2                            | N/A                 | Proof of address #2 | Tue Jul 14, 2020 2:04pm  | <b>3</b>               |
| Gradebook                                       | HFHS Final Report Card 2020 w/Rank             | NIA                 | Report Card         | Wed May 27, 2020 4:03pm  |                        |
| Attendance                                      | HFHS Spring 2020 Report Card                   | 76/A                | Report Card         | Sun May 24, 2020 4:09pm  |                        |
| Structure Info                                  | HFHS 2020 3rd 9 Weeks Progress Report          | NIA                 | Report Card         | Wed Apr 8, 2020 10:00pm  |                        |
| Student title                                   | Progress Report Letter (02/21/20)              | NGA.                | Report Card         | Fri Feb 21, 2020 8:58pm  | 7                      |
| Busing                                          | Progress Report Letter (01/31/20)              | PaiA                | Report Card         | Fri Jan 31, 2020 11:24am | -                      |
| Food Service                                    | HFHS Sem 1 2019 Report Card wRank              | N0A.                | Report Card         | Mon Jan 20, 2020 1:49pm  |                        |
| Schedule                                        | HFHS Semester 1 2019 - Freshman Year           | NIA                 | Report Card         | Sun Jan 12, 2020 6 12pm  |                        |
| Discipline                                      | Progress Report Letter (12/06/19)              | NGA                 | Report Card         | Fri Dec 6, 2019 3.09pm   |                        |
| Tank Canada                                     | Progress Report Letter (11/10/19)              | NIA                 | Report Card         | Sun Nov 10, 2019 3:27pm  |                        |
| lest scores                                     | HFHS 1st 9 Weeks 2019-2020                     | NIA                 | Report Card         | Fri Oct 18, 2019 8:05am  |                        |
| Fee<br>Management                               | Progress Report Letter (09/27/19)              | NIA.                | Report Card         | Fri Sep 27, 2019 10:41am |                        |
|                                                 | Progress Report Letter (09/06/19)              | P0/A                | Report Card         | Fri Sep 6, 2019 11:15am  |                        |
| Student Services                                | 1819 PARCC Math Student Report                 | NIA                 | Attachments         | Mon Aug 5, 2019 12:21pm  |                        |
| Graduation<br>Requirements                      | 1819 PARCC ELA Student Report                  | NatA.               | Attachments         | Mon Aug 5, 2019 12:21pm  |                        |
|                                                 | HOUSTON 2018/19 FINAL REPORT CARD              | NIA                 | Report Card         | Wed May 29, 2019 7:49am  |                        |
| Academic History                                | Progress Report Letter (05/08/19)              | NIA.                | Report Card         | Wed May 8, 2019 1:12pm   |                        |
| Portfolio                                       | Progress Report Letter (05/08/19)              | NIA                 | Report Card         | Wed May 8, 2019 12:45pm  |                        |
| Login History                                   | MyOn Credential Letter                         | N0A,                | Attachments         | Wed May 1, 2019 8:41am   |                        |
|                                                 | 3RD NINE WEEK REPORT CARD 2018/19              | NUA,                | Report Card         | Mon Mar 18, 2019 1:35pm  |                        |
|                                                 | Progress Report Letter (02/25/19)              | PalA.               | Report Card         | Mon Feb 25, 2019 11:49am |                        |

Paso 7: Para accede a otro estudiante, haga clic en el nombre del estudiante en la parte superior debajo de Family Access. Haga clic en Portfolio Seleccione el informe de progreso más reciente